# Aanvragen schoolmeubilair

https://www.uwv.nl/particulieren/formulieren/aanvragen-voorziening.aspx

Via de link komt u op onderstaande pagina. Klik op 'aanvragen voorziening' om de aanvraag te starten.

| Aanvragen voorziening   UWV   × | +             |                                                                                   |                                                                                         |                                                          |                         |                                                            |
|---------------------------------|---------------|-----------------------------------------------------------------------------------|-----------------------------------------------------------------------------------------|----------------------------------------------------------|-------------------------|------------------------------------------------------------|
| ← → C                           | O A https://w | ww.uwv.nl/particulieren/formulie                                                  | nen/aanvragen-voorziening.as                                                            | ps.                                                      |                         |                                                            |
|                                 |               | Particulieren Wer                                                                 | kgevers Zakelijk                                                                        | Over UWV                                                 |                         |                                                            |
|                                 |               | 6                                                                                 |                                                                                         |                                                          |                         | Service & contact                                          |
|                                 |               | UWV                                                                               | Q                                                                                       | al itén of meer trefwoorder                              | Zoek                    | Inloggen                                                   |
|                                 |               | Warklone                                                                          | Tick                                                                                    | Arhaidehaparkt                                           | Zwanger                 | A Mijn UWV                                                 |
|                                 |               | Hame WW                                                                           | Ziektewet, WIA, WAO                                                                     | Participatiewet, Wajorig                                 | WAZO, ZEZ               | A Werkmap                                                  |
|                                 |               | En verder: Ontslag   Vrijwił                                                      | lgerswerk   Voorzieningen   1                                                           | Verzekeren   Internationaal                              | STAP-budget             |                                                            |
|                                 |               | Home > Overzicht formuliers                                                       | a > Aanvragen voorziening                                                               |                                                          |                         |                                                            |
|                                 |               | Appyrago                                                                          | n voorzion                                                                              | ina                                                      |                         | Service & contact                                          |
|                                 |               | Aanviage                                                                          | II VOOIZIEII                                                                            |                                                          |                         |                                                            |
|                                 |               | ondersteuning nodig her<br>privésituaties ondersteu                               | of een voorziening aan, as<br>ift om uw werk of opleidin<br>ning van een schrijf- of ge | g goed te kunnen doen<br>barentolk aan te vrager         | . Of om in              | op uw vraag niet<br>gevonden?<br>Wij helpen u graag!       |
|                                 |               | U kunt ook een voorzien<br>ondersteuning nodig hee                                | ing aanvragen als uw kind<br>ift bij een opleiding.                                     | l door een ziekte of han                                 | dicap                   | Service & contact                                          |
|                                 |               | Welke voorzien<br>Vraag de voorziening aa<br>informatie over de versc<br>voldoen. | n waarvan u denkt dat de<br>hillende voorzieningen en                                   | ze helpt. Op <u>Voorziening</u><br>de voorwaarden waaraa | ien vindt u<br>n u moet |                                                            |
|                                 | <             | Aanvragen                                                                         | voorziening                                                                             | >                                                        |                         |                                                            |
|                                 |               | Veelgestelde vragen                                                               |                                                                                         | Hani                                                     | lige informatie         | Contact met UWV                                            |
|                                 |               | + Tazo: ik heb een Tozo-uitke                                                     | ring ontvangen. Ik ontvang o                                                            | op dit moment 🔹 For                                      | nulieren                | + Service & contact                                        |
|                                 |               | een uitkering van UWV. Mor<br>aan UWV doorgeven?                                  | at ik de inkomsten uit de Toza                                                          | -uitkering + Rel                                         | enhulpen                | Kantoren                                                   |
|                                 |               | Heeft de zorgbonus die ik k     invloed op min uitkering?                         | nijg voor mijn inzet tijdens de                                                         | e coronacrisis + Oth                                     | er languages            | <ul> <li>Cliëntenraden (signalen en<br/>ideeën)</li> </ul> |

Zorg ervoor dat u de volgende gegevens vast bij de hand heeft:

- DigiD inloggegevens van uw kind. (Heeft u deze nog niet, vraag dan eerst een DigiD aan voor uw kind op www.digid.nl)
- Gegevens van de school, evt het inschrijfbewijs
- Evt. medische rapportage

Log in met het DigiD van uw kind op onderstaande pagina

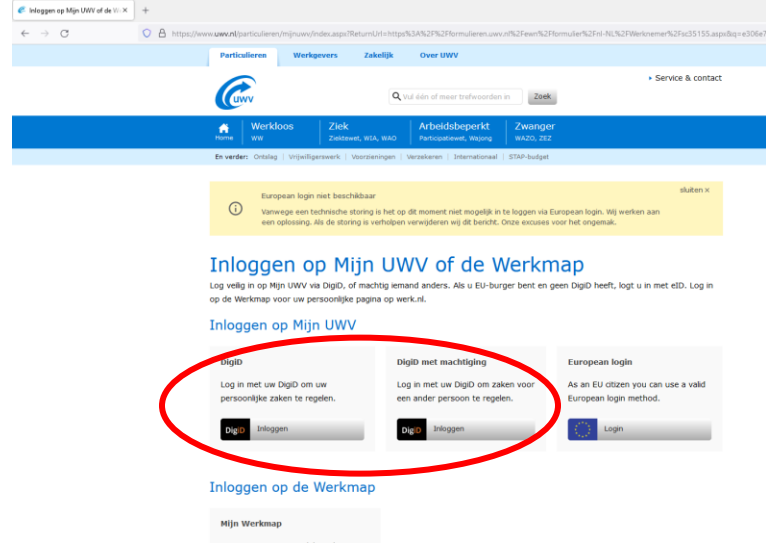

Volg de stappen in het e-aanvraag programma van het UWV

|                                                                                                    | 🕒   Opslaan       |
|----------------------------------------------------------------------------------------------------|-------------------|
| 1. Inleiding 2 3 4 5 6 7 8 9 10 11                                                                                                    | D   Openen        |
|                                                                                                    | X   Afsluiten     |
| 1. Inleiding                                                                                                    |                   |
| Waarom dit formulier?                                                                                                    | ×   Naar Mijn UWV |
| Met dit formulier vraagt u een voorziening aan, als u door een ziekte of handicap ondersteuning nodig heeft om<br>uw werk of opleiding goed te kunnen doen. Of om in privésituaties ondersteuning van een schrijf- of<br>gebarentolik aan te vragen. U kunt ook een voorziening aanvragen als uw kind door een ziekte of handicap<br>ondersteuning nodig heeft bij een opleiding. |                   |
| Welke voorziening kunt u aanvragen?                                                                                                    |                   |
| Vraag de voorziening aan waarvan u denkt dat deze helpt. Op <u>Voorzieningen</u> vindt u informatie over de<br>verschillende voorzieningen en de voorwaarden waaraan u moet voldoen.                                                                                                    |                   |
| Aanvraag opslaan tijdens het invullen                                                                                                    |                   |
| Pauzeert u langer dan 15 minuten tijdens het invullen van dit formulier? Dan stopt de sessie automatisch. Dit is<br>vanwege de veiligheid. U bent dan al uw ingevulde gegevens kwijt. U kunt uw gegevens wei bewaren. Volg<br>daarvoor de volgende stappen:                                                                                                    |                   |
| <ul> <li>Klik op 'Opslaan' voor u pauzeert. De knop zit rechts bovenin de pagina.</li> <li>Sla het bestand op uw eigen computer op.</li> <li>Na de pauze opent u een nieuw formulier.</li> <li>Kies via 'Openen' het opgeslagen bestand.</li> <li>U ziet uw ingevulde gegevens en u kunt weer doorgaan met het invullen van het formulier.</li> </ul>                             |                   |
| Na uw aanvraag                                                                                                    |                   |
| Nadat wij uw aanvraag hebben ontvangen, krijgt u een ontvangstbevestiging. Daarin staat ook wanneer u de<br>beslissing over de voorziening van ons krijgt.                                                                                                    |                   |
| Meer informatie                                                                                                    |                   |
| U vindt meer informatie op <u>Voorzieningen</u> . U kunt ook bellen met UWV Telefoon Werknemers via 088 - 898 92 94<br>(lokaal tarief – belkosten zijn afhankelijk van uw telefoonaanbieder). Als u belt, houd dan uw<br>burgresperiorenumen bit de hand Wij kunnen u dan senlet nelenen.                                                                                         |                   |

Bij stap 4. Voorziening kiezen: "voorziening aanvragen om onderwijs te kunnen (blijven) volgen"

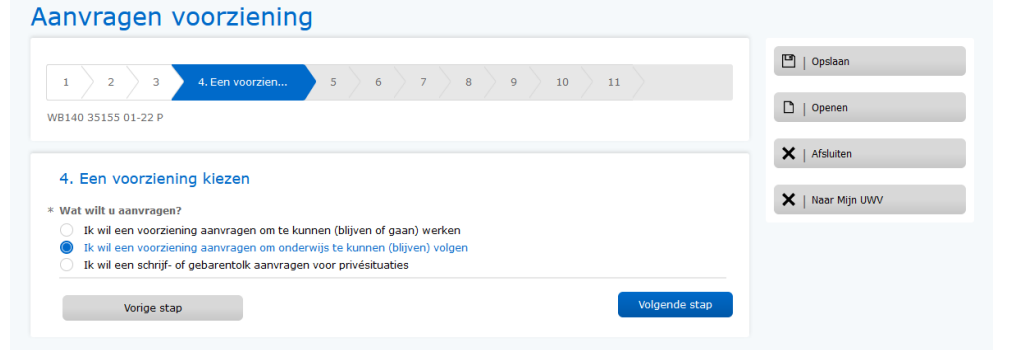

Bij stap 5. Uw situatie (van uw kind)

Selecteer eerst het onderwijs type waar uw kind naar school gaat.

Daarna verschijnt onderstaand scherm waarbij u aangeeft dat het om een hulpmiddel gaat Aanvragen voorziening

| 1         2         3         4         5, Uw situatie         6         7         8         9         10         11           WB140 35155 01-22 P                                                          | <ul> <li>Opsiaan</li> <li>Openen</li> </ul> |
|----------------------------------------------------------------------------------------------------|---------------------------------------------|
| <ul> <li>5. Uw situatie</li> <li>U heeft aangegeven dat u of uw kind een voorziening nodig heeft voor onderwijs.</li> <li>/ Wijzig</li> <li>Om welk soort onderwijs gaat het?</li> <li>hbo of wo</li> </ul> | X   Afsluten                                |
| Wat wilt u aanvragen?     Een voorziening om te verplaatsen naar of op de onderwijsinstelling     Een hulpmiddel     Een schrijf- of gebarentolk                                                            |                                             |
| Vorige stap Volgende stap                                                                                                    |                                             |

## Bij stap 6. Voorziening

Selecteer: Meubels, zoals een aangepaste stoel of een aangepast bureau

|                                                                  | 🕒   Opslaan       |
|------------------------------------------------------------------|-------------------|
| 1 2 3 4 5 6. Voorziening 7 8 9 10 11                             |                   |
| R140.35155.01-22.P                                               | 🗋   Openen        |
|                                                                  |                   |
|                                                                  | X   Afsluiten     |
| 6. Voorziening                                                   |                   |
| U heeft aangegeven dat u een hulpmiddel wilt aanvragen.          | 🗙   Naar Mijn UWV |
|                                                                  | Wijzja            |
| Welk hulpmiddel wilt u aanvragen?                                |                   |
| Meubels, zoals een aangepaste stoel of een aangepast bureau      |                   |
|                                                                  |                   |
| Omschrijf zo duidelijk mogelijk waarbij het hulpmiddel nodig is. |                   |
|                                                                  |                   |
|                                                                  |                   |
| 0/512                                                            |                   |
|                                                                  |                   |

Geef in de omschrijving aan waarbij uw kind het meubilair gaat gebruiken. Denk hierbij aan:

- Handhaven van houding
- Volgen van lessen (schrijven, lezen, rekenen, ed)

#### Bij stap 7. Extra gegevens

Geef de naam van de onderwijsinstelling in en geef aan vanaf wanneer uw kind onderwijs volgt op deze locatie. Als laatste vragen ze naar het leerjaar waarin uw kind ten tijde van de aanvraag zit.

#### Bij stap 8. Medische informatie

Selecteer de situatie die op uw kind van toepassing is. Indien de medische gegevens nog niet bekend zijn, zult u deze per post naar het UWV moeten zenden.

### Aanvragen voorziening

| 1         2         3         4         5         6         7         8. Medische inf         9         10         11           WB140 35155 01-22 P                                                                                                    | <ul> <li>Opslaan</li> <li>Openen</li> </ul> |
|----------------------------------------------------------------------------------------------------|---------------------------------------------|
| <ul> <li>8. Medische informatie</li> <li>Wij hebben een kopie van het medisch rapport van de arts (bedrijfsarts, huisarts, specialist) nodig om uw aanvraag te kunnen beoordelen. Hierin staat de ziekte of handicap beschreven, die de reden is voor de aanvraag van de voorziening.</li> <li>Meeft u ons dit rapport al eerder gestuurd?</li> <li>Uvty heeft dit rapport niet</li> </ul> | X   Afsluiten                               |
| Document per post opsturen: stuur ons een kopie van het medisch rapport van de arts<br>(bedrijfsarts, huisarts, specialist). Omdat in dit rapport medische gegevens staan, kunt u dit<br>ale anvraag heeft gedaan. Het adres vindt u bij stap 9 van dit formulier.<br>Volgende stap                                                                                                    |                                             |
| Vorige stap                                                                                                    |                                             |

#### Bij stap 9. Bijlage

Gebruik onderstaande gegevens om het medische rapport op te sturen. Voeg altijd het gevraagde formulier bij, zodat de medische gegevens op de juiste plek terecht komen en niet zoek raken.

| anvragen voorziening                                                                                                    |                   |
|----------------------------------------------------------------------------------------------------|-------------------|
|                                                                                                    | 💾   Opslaan       |
| 1 2 3 4 5 0 7 8 9 bijagen 10 11                                                                                                 | D. L. Crumer      |
| VB140 35155 01-22 P                                                                                                    |                   |
|                                                                                                    | 🗙   Afsluiten     |
| 9. Bijlagen                                                                                                    |                   |
| Stuur de volgende bijlage(n) mee:                                                                                               | X   Naar Mijn UWV |
| Medisch rapport                                                                                                    |                   |
| Document per post opsturen:<br>Stuur binnen 14 dagen nadat u de aanvraag heeft gedaan een kopie van het medisch rapport naar:   |                   |
| UWV                                                                                                    |                   |
| T.a.v. Voorzieningen<br>Postbus 58420                                                                                           |                   |
| 1040 HK Amsterdam                                                                                                    |                   |
| Print het formulier <u>Nasturen medische informatie bij aanvraag voorzieningen</u> en voeg dit toe aan het medische<br>rapport. |                   |
|                                                                                                    |                   |
| Vorige stap                                                                                                    |                   |
|                                                                                                    |                   |

#### Bij stap 10. Controleren

U krijgt nu een overzicht van al uw ingevulde gegevens. Controleer deze goed en wijzig ze waar nodig. Bevestig onderaan de pagina dat alle gegevens juist zijn ingevuld en druk dan op verzenden.

LET OP: na verzending is het niet meer mogelijk om iets te veranderen!

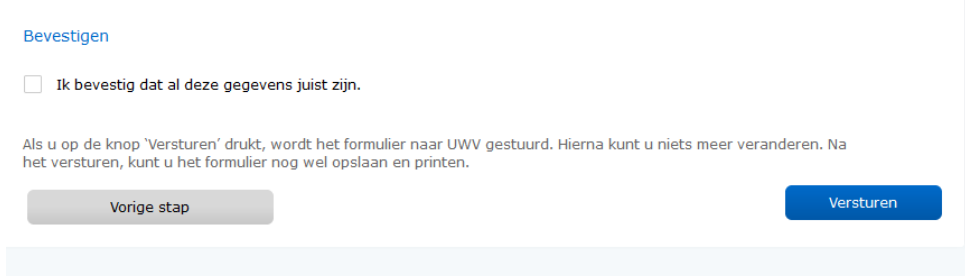